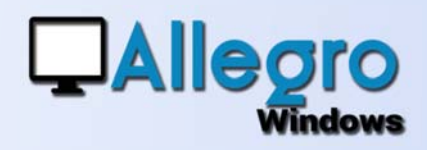

# DIGITALISEREN

#### DOEL

Functies toevoegen voor de digitalisatie en de verwerking van documenten.

### **INLEIDING**

#### **DIGITALE BESTANDEN**

Verschillende soorten digitale bestanden (pdf, xml, coda, e-fff...) worden steeds belangrijker in de verwerking van uw boekhouding. Allegro voegt een nieuwe toolbar toe om deze gegevensstroom beter te kunnen beheren.

## DE DIGITALISATIE TOOLBAR

Deze toolbar gaat u toelaten om bestanden, uit meerdere bronnen, te verkrijgen en te openen. Maar ook om ze te koppelen aan de boekhoudkundige invoer waar ze betrekking op hebben.

## **HET DIGITALISATIE ICOON**

#### **DOCUMENTEN OPNEMEN**

Door op dit icoon te klikken start u de digitalisatie procedure. Het oude

| Scanner     | Brother ADS-2400N [30055c92babf] | ~ |
|-------------|----------------------------------|---|
| Description | Périphérique de numérisation WSD |   |
| Fichier     |                                  |   |

æ

scanningsvenster laat u vandaag niet alleen toe om zijn initieel voorziene scanningsfunctie uit te voeren, maar biedt eveneens de mogelijkheid om andere bestanden op te nemen die u aan uw boekhouding wenst te koppelen.

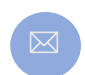

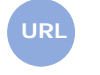

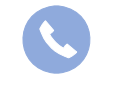

Allegro North Coremansstraat 22 Bus 1 2600 Berchem

Sales@allegro.be

www.allegro.be

03 612 55 11

# DIGITALISEREN

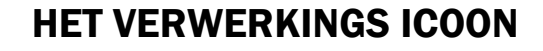

Het pakket documenten gerecupereerd via de voorgaande digitalisatie, maar ook die verkregen via FTP link of gekoppeld aan mails worden met deze knop weergegeven. Met de groene pijltjes kan u bladeren in de 14 4 🕨 М weergave van de te behandelen documenten. Het rode kruis laat u toe om documenten te verwijderen die per ongeluk × zouden toegevoegd zijn en dus niet thuishoren in uw boekhouding.

## **HET BEWAARICOON**

Tijdens de weergave van een gedigitaliseerd document heeft u hiermee de mogelijkheid om het document op schijf te bewaren.

## **DE ANDERE ICONEN**

Nog steeds tijdens de weergave van een gedigitaliseerd document kiest u met deze iconen welke invoer u wenst te starten en waaraan het document zal gekoppeld worden.

## VERSCHILLENDE BESTANDEN

Na bekrachtiging van uw invoer wordt het volgende digitale bestand automatisch als weergave geopend, om u toe te laten het volgende document in te voeren. Als het digitale bestand deel uitmaakt van een reeds bestaande invoer, bv meerdere pdf voor éénzelfde aankoop, dan kan u de blauwe pijltjes gebruiken om terug te

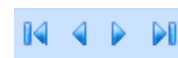

keren naar het reeds ingevoerde document. U hoeft enkel opnieuw te bekrachtigen om het numerieke bestand er aan te koppelen.

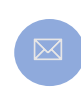

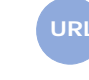

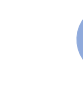

**Allegro North** Coremansstraat 22 Bus 1 2600 Berchem

Sales@allegro.be

www.allegro.be

03 612 55 11

Φ

Ð

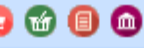

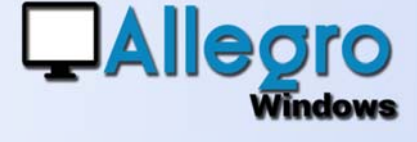

# DIGITALISEREN

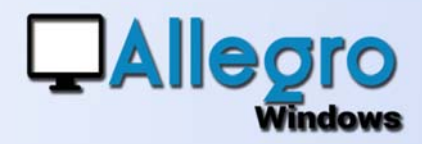

### WELKE BESTANDEN

Zoals aangegeven in de inleiding aanvaard Allegro verschillende bestandstypes.

- Via de scanner worden pdf bestanden gegenereerd.
  - Een pdf wordt zonder bijkomende info weergegeven om gekoppeld te worden aan de invoer.
- Via de knop bestanden, via FTP of mail zijn verschillende types mogelijk:
  - Een pdf wordt zonder bijkomende info weergegeven om gekoppeld te worden aan de invoer.
  - E-fff (.xml) geeft automatisch aanleiding tot een vooraf ingevulde invoer.
- Nog in ontwikkeling
  - CODA (.cod) zal gekopieerd worden naar de voorzien directory voor de banklink
  - o SODA (.xml)
  - Allegro Exchange (.dat) zal de import kunnen starten van Exchange
  - Txt, Word, Excel ... zal zonder bijkomende info weergegeven om gekoppeld te worden aan de invoer.

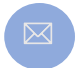

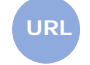

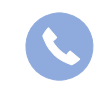

Allegro North Coremansstraat 22 Bus 1 2600 Berchem

Sales@allegro.be

www.allegro.be

03 612 55 11